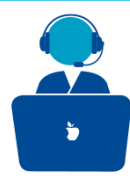

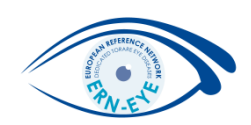

# Organisation of the data in the dataset

ERN-EYE Helpdesk

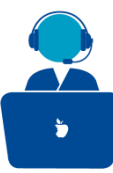

# Organisation of the data in the dataset

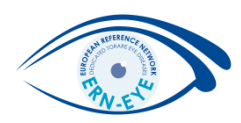

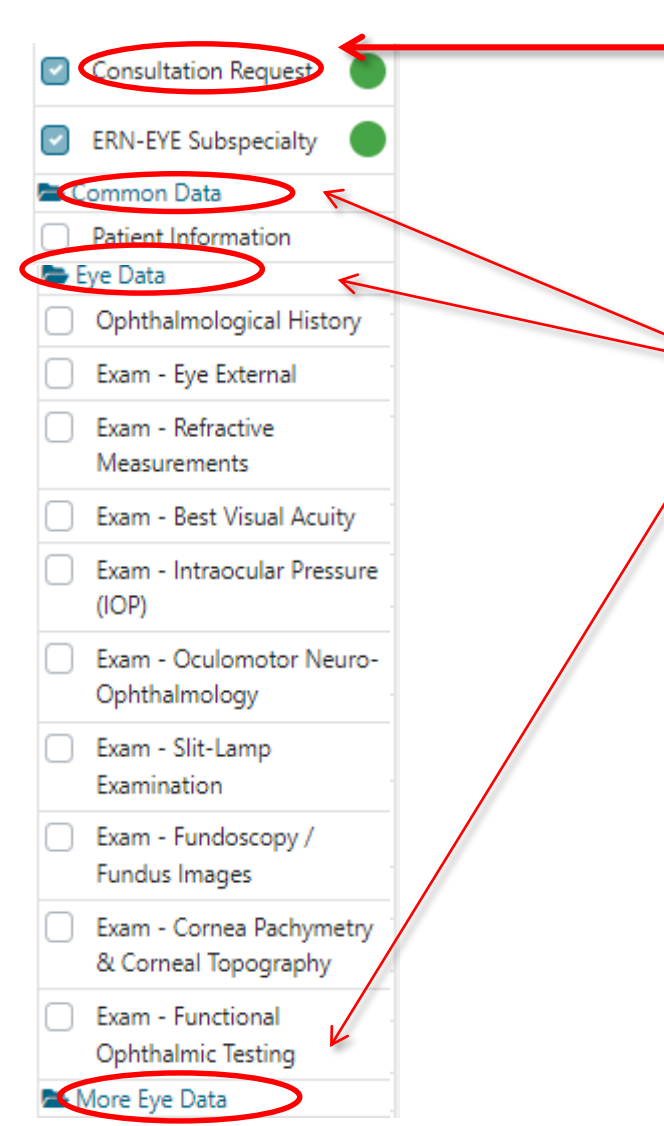

- The dataset is divided into 4 main sections:
- 1. Consultation Request

Ophthalmological History

Ophthalmological

History

- 2. Common Data
- 3. Eye Data
- 4. More Eye Data
  - These sections are divided into many subsections.
- To fill in the desired sections, click on the checkbox in front of the item.

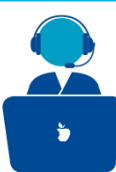

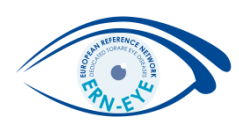

## 1. Fill in the «Consultation request»: it is mandatory for all panels.

It comprises the urgency of the panel, the reason for the consultation, the name of the leader and thematic area. All fields with an \* are mandatory.

|                                            | CONSULTATION REQUEST                                              |                                                                                                    |   |
|--------------------------------------------|-------------------------------------------------------------------|----------------------------------------------------------------------------------------------------|---|
| Consultation Request                       | Do not use any nicknames liable to identity the patient, includ   | ling his/her first name or last name.                                                                                                    |   |
| ERN-EYE Subspecialty                       |                                                                   |                                                                                                    |   |
| 📥 Common Data                              | * Nickname:                                                       | FacticeTraining                                                                                                    | ٦ |
| Patient Information                        | -                                                                 | · · · · · · · · · · · · · · · · · · ·                                                                                                    | J |
| Episode Description                        | Is urgency required for this panel?                               |                                                                                                    |   |
| Rare Disease Diagnosis                     | * Is this a repeat of a previous papel for the same patient but a | Ver 🖸 No. O Don't know                                                                                                    |   |
| Comorbidities                              | different episode?                                                |                                                                                                    |   |
| Phenotype/Genetic Features<br>and Biobanks | * Consultation request description:                               | eyeTest                                                                                                    | n |
| Family History                             |                                                                   |                                                                                                    |   |
| Health Behaviours                          |                                                                   | · · · · · · · · · · · · · · · · · · ·                                                                                                    | · |
| Allergies and Other Adverse<br>Reactions   | * Consultation request reason:                                    | 🗹 Diagnosis 🗹 Treatment 🗌 Other                                                                                                    |   |
| History of Past Illness and<br>Disorders   | * Healthcare provider:                                            | BE06 - University Hospital Ghent                                                                                                    | ] |
| Special Treatment                          | * Point of care specialist:                                       | Pr.Evy 🗸                                                                                                    | 0 |
| Surgical Procedures                        | * FRN-                                                            | EPNLEVE                                                                                                    |   |
| Transplantation History                    |                                                                   |                                                                                                    |   |
| Medication Summary                         | * Panel lead:                                                     | eyehpuser1 testuser                                                                                                    | P |
| Others                                     | Panel Manager:                                                    | Doctor1                                                                                                    |   |
|                                            | * Primary thematic area:                                          | <ul> <li>Anterior Segment Rare Eye Diseases</li> <li>Neuro Ophthalmology rare diseases</li> <li>Pediatric Ophthalmology Rare Diseases</li> <li>Retina Rare Eye Diseases</li> </ul> |   |
|                                            | Secondary thematic areas:                                         | <ul> <li>Anterior Segment Rare Eye Diseases</li> <li>Retina Rare Eye Diseases</li> </ul>                                                                                           |   |

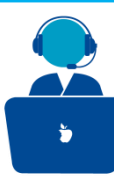

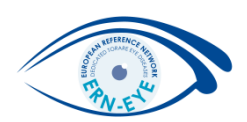

#### 2. Fill in the sections and subsections you want.

#### E.g. Functional Ophthalmic Testing

Enter psycho-physical testing results (visual fields, microperimetry, colour vision tests) and also insert the results of objective tests (electrophysiology: VEP, ERG and EOG).

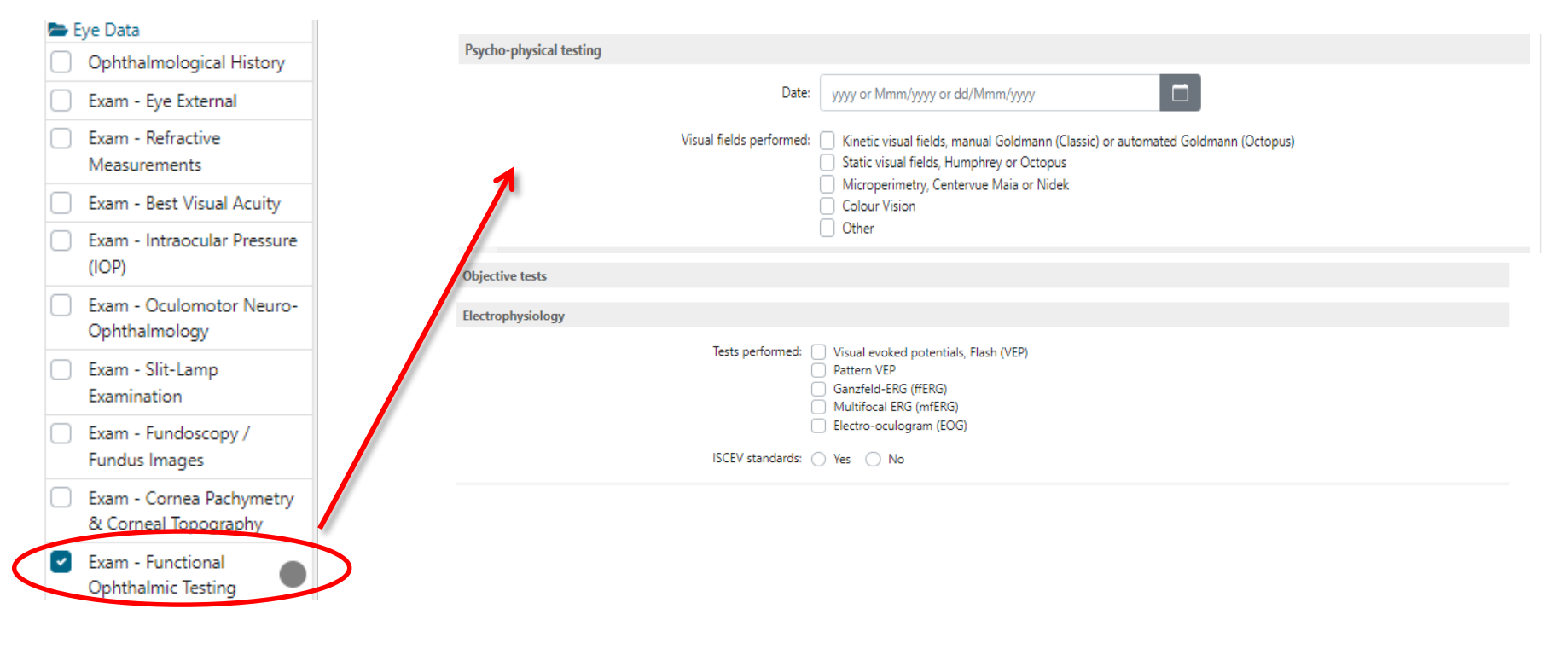

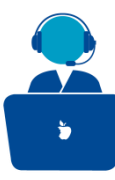

# Some remarkable sections

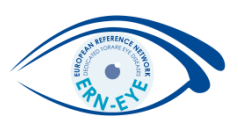

# Rare disease diagnosis

|            | ERN-EYE Subspecialty                       |                                                                                                    |                                 |
|------------|--------------------------------------------|----------------------------------------------------------------------------------------------------|---------------------------------|
| _          |                                            | RARE DISEASE DIAGNOSIS                                                                                                    |                                 |
| <b>b</b> ( | Common Data                                |                                                                                                    |                                 |
| $\Box$     | Patient Information                        | 7                                                                                                    |                                 |
| $\bigcirc$ | Episode Description                        | Current Diagnosis                                                                                                    | _                               |
| <b>~</b>   | Rare Disease Diagnosis                     | Search All Coding Systems: Type value for auto-complete                                                                                                    | -                               |
| $\Box$     | Comorbidities                              | Diagnosis Coding System: ICD-10 ICCC-3 Orphanet Other                                                                                                    | 6                               |
|            | Phenotype/Genetic Features<br>and Biobanks | Date of first symptoms onset: yyyy or Mmm/yyyy or dd/Mmm/yyyy                                                                                                    |                                 |
| $\bigcirc$ | Family History                             | Date of current Diagnosis: yyyy or Mmm/yyyy or dd/Mmm/yyyy                                                                                                    |                                 |
| $\Box$     | Health Behaviours                          | Status of current Diagnosis: 🔿 Active 🔿 In Remission 🔿 Resolved 🔿 Relapse 🔿 Other                                                                                     |                                 |
| 0          | Allergies and Other Adverse<br>Reactions   | * Diagnosis Provider: O ERN member O Affiliated ERN Member O Non-ERN member<br>* Treatment Healthcare Provider: O ERN member O Affiliated ERN Member O Non-ERN member |                                 |
| 0          | History of Past Illness and<br>Disorders   | Diagnostic Test: LOINC Text                                                                                                    |                                 |
|            | Special Treatment<br>Intervention          | Result: Attach file / image 1                                                                                                    |                                 |
| $\bigcirc$ | Surgical Procedures                        |                                                                                                    | + Add Current Disease Diagnosis |
| $\bigcirc$ | Transplantation History                    |                                                                                                    |                                 |
| $\Box$     | Medication Summary                         | Working Diagnosis                                                                                                    |                                 |
| $\cap$     | Others                                     |                                                                                                    |                                 |

Diagnosis coding systems avalaible: ICD-10, ICCC-3, Orphanet or free text.

Additionaly, many items use HPO terms for description.

ERN-EYE Helpdesk

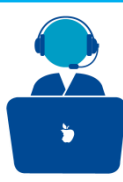

## Some remarkable sections

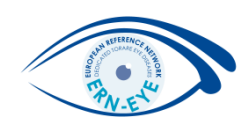

#### Phenotypes/Genetic Features and Biobanks

Click on

+ Add genetic/phenotype/biobank

to add genetic information according to HGNC or free text.

|                          | PHENOTYPE/GENETIC FEATURES AND BIOBANKS              |                                  |      |
|--------------------------|------------------------------------------------------|----------------------------------|------|
| Consultation Request     |                                                      | + Add genetic/phenotype/bio      | bank |
| 🕑 ERN-EYE Subspecialty 🔵 |                                                      |                                  |      |
| 🕿 Common Data            | PHENOTYPE/GENETIC FEATURES AND BIOBANKS              |                                  |      |
| Patient Information      |                                                      | 4                                |      |
| Episode Description      | Genetic study performed                              | t: LOINC Text                    | 0    |
|                          | Gene Affected                                        | # GRC Symbols Text               |      |
| Rare Disease Diagnosis   | DNA Variant                                          | t Please select one              |      |
| Comorbidities            | DNA Nucleotide reference sequence (RefSeq Id/LRG Id) | ): Type value for auto-complete  |      |
|                          | DNA Nucleotide variant description                   | n: e.g. g.123A>G                 |      |
| Phenotype/Genetic        |                                                      | ×                                |      |
| Features and Biobanks    | RNA Variant                                          | t: Please select one \$          |      |
|                          | RNA Nucleotide reference sequence (LRG Id)           | ): Type value for auto-complete  |      |
|                          | RNA Nucleotide variant description                   | n: e.g. g.123A>G                 |      |
|                          |                                                      | *                                |      |
|                          | Protein Varian'                                      | t: Please select one ¢           |      |
|                          | Protein sequence (RefSeq Id/LRG Id)                  | : Type value for auto-complete   |      |
|                          | Protein variant description                          | х <b>А</b>                       |      |
|                          |                                                      | v                                |      |
|                          | Phenotypic Abnormality (HPO                          | : Type value for auto-complete Q |      |
|                          | Other change:                                        | s: e.g. DNA methylation          |      |
|                          |                                                      | •                                |      |
|                          | Allelic State                                        | e: Please select one 🔶           |      |
|                          | Somatic Mutation as included in COSMIC               | 2                                |      |
|                          | ERN-EYE Helpdesk                                     |                                  |      |

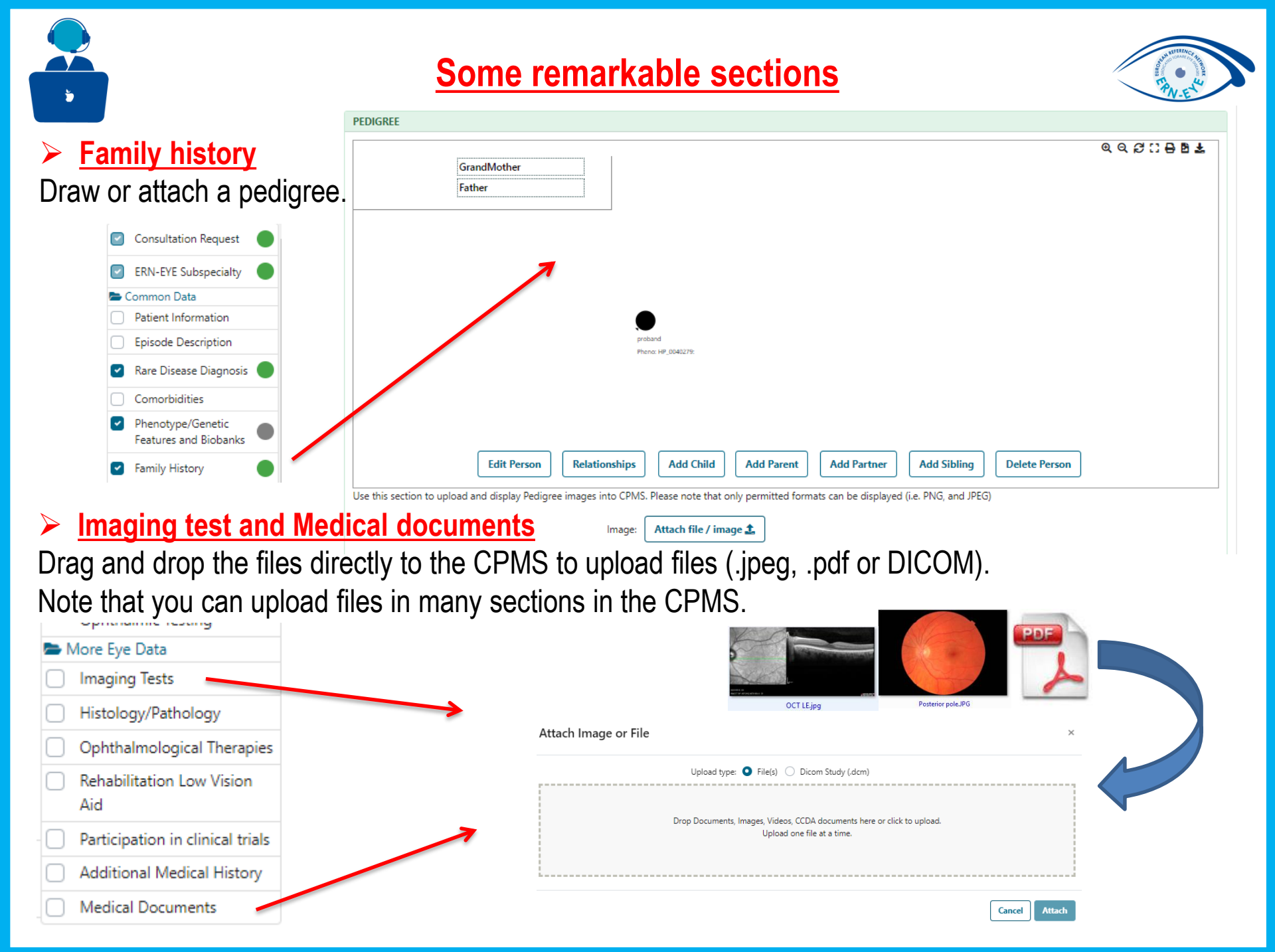

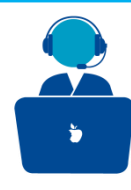

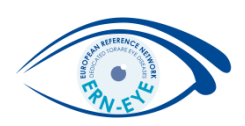

- CPMS has an integrated image viewer tool (supported imaging techniques: CT scans MRIs, PET scans, Tomography, Echographs, RXs, Dicomized Static Images, Endoscopies).
- Edit the images (but not during a meeting), e.g.: change the viewport layout, invert colour, zoom,, rotate image to make use of this tool.

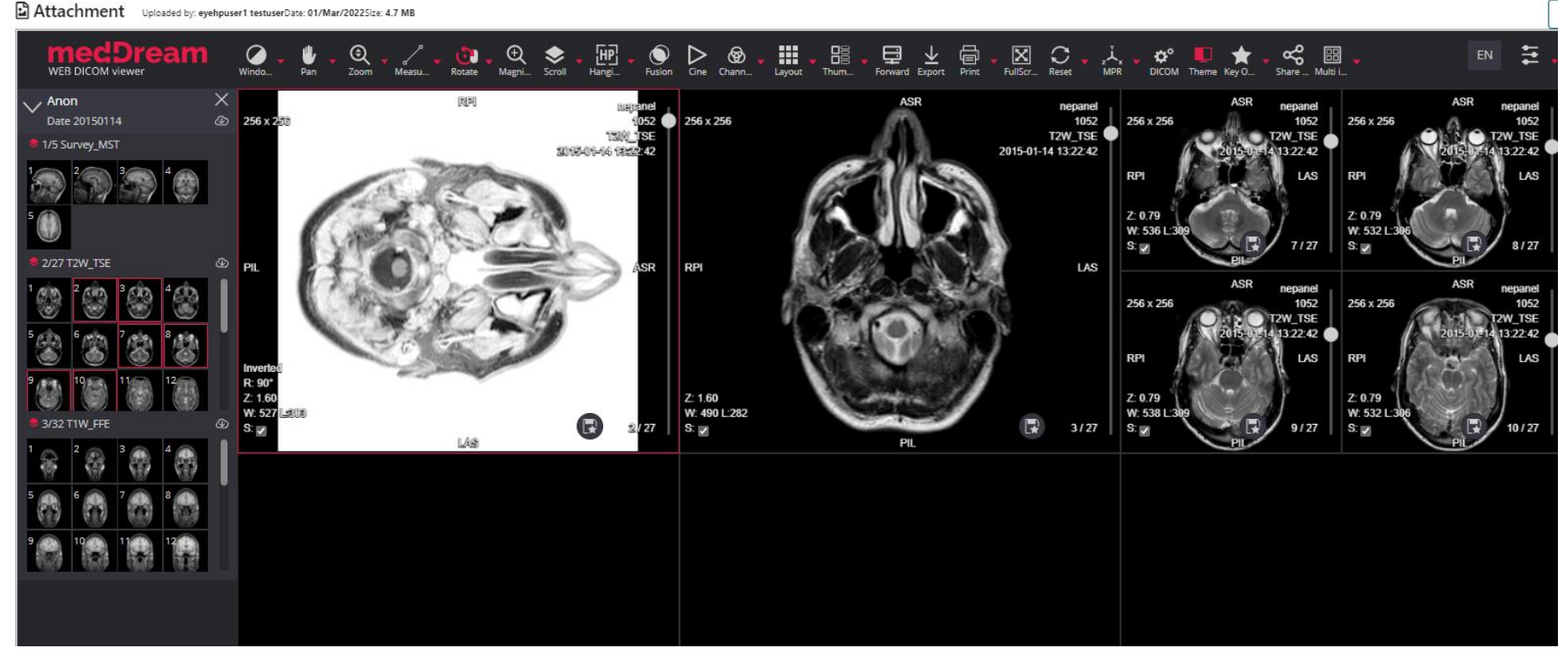

ERN-EYE Helpdesk